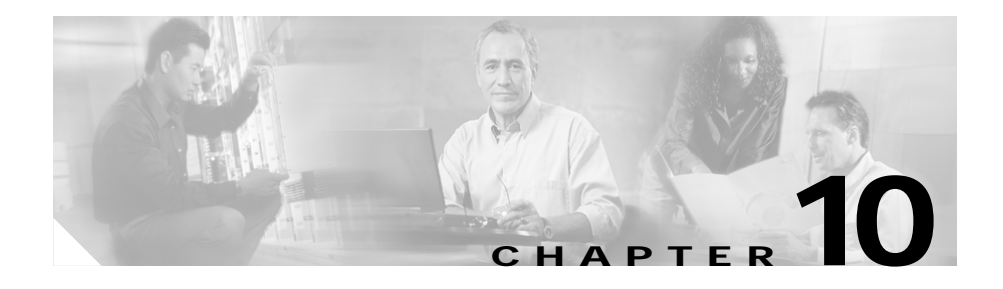

# **Managing Probes**

Associating probes to the real servers and server farms allows you to determine if the real servers are operating correctly.

CVDM-CSM supports probes to monitor real servers and lets you to configure them through CVDM-CSM.

This section includes the following topics:

- Viewing Probes, page 10-2
  - Viewing HTTP Probes, page 10-7
  - Viewing FTP Probes, page 10-17
  - Viewing SMTP Probes, page 10-26
  - Viewing TELNET Probes, page 10-34
  - Viewing TCP Probes, page 10-42
  - Viewing UDP Probes, page 10-47
  - Viewing ICMP Probes, page 10-52
- Adding Probes, page 10-4
- Editing Probes, page 10-6

# **Viewing Probes**

| 式 Cisco¥iew Device Mana                  | ager for CSM: Slot 6                                                            | - 10.77.241.55                                                                                    |                                                                                       |                                                                                              |                                               |                     |                                                 |      |                 |           |               | _ 🗆 ×            |
|------------------------------------------|---------------------------------------------------------------------------------|---------------------------------------------------------------------------------------------------|---------------------------------------------------------------------------------------|----------------------------------------------------------------------------------------------|-----------------------------------------------|---------------------|-------------------------------------------------|------|-----------------|-----------|---------------|------------------|
| File Edit View Help                      |                                                                                 |                                                                                                   |                                                                                       |                                                                                              |                                               |                     |                                                 |      |                 |           |               |                  |
| Home Setup                               | Refresh De                                                                      | 🛃 🤶<br>eliver Help                                                                                |                                                                                       |                                                                                              |                                               |                     |                                                 |      |                 |           | C             | ISCO SYSTEMS     |
| Setup 🛛 🥸 P                              | robes                                                                           |                                                                                                   |                                                                                       |                                                                                              |                                               |                     |                                                 |      |                 |           |               |                  |
| Vilzards<br>VLRNs<br>Virtual Servers     | NProbes<br>White<br>Weiter<br>Wishtp<br>Witenet<br>Wice<br>Widd<br>Widd<br>Wicm | Probes<br>Name<br>100-CHECK<br>101-ADD-R<br>101-LEAF<br>152-8-HTTP<br>245CHECK<br>AAAA<br>AAABBBB |                                                                                       | Probe Probe   rp 100   rp 101   rp 102   rp 120   rp 120   rp 120   rp 120   rp 120   rp 120 | val                                           |                     | Retry C<br>100<br>101<br>31<br>3<br>3<br>3<br>3 | punt |                 | Add       | Edit          | V<br>Delete      |
| Server Farms<br>Real Servers<br>Policies |                                                                                 | General<br>Probe Int<br>Failed Re<br>Open Tin<br>Receive                                          | Expected Sta<br>erval: 11<br>stry Interval: 11<br>ne-Out: 11<br>Time-Out: 11<br>tials | ntus Header Det<br>00<br>00<br>00<br>00                                                      | ails<br>Port:<br>Retry Co<br>Address<br>I Rou | ount:<br>s:<br>ited | 100<br>100<br>200.200.200.200                   | As   | sociated<br>mes | Server Fa | arms          |                  |
| Probes<br>Miscellaneous                  |                                                                                 | Usernar<br>Reques<br>Method:                                                                      | ne: 100<br>st Method<br>GET                                                           |                                                                                              | Password: 1                                   | 100<br>http://www   | vw.yahoo                                        |      |                 |           |               |                  |
|                                          |                                                                                 |                                                                                                   |                                                                                       |                                                                                              |                                               |                     |                                                 |      | b> <15          | > 🗗 V     | Ved May 26 11 | 1:16:36 IST 2004 |

You can view information about all probes on the device.

To view the probes:

- Step 1 Click Setup from the task bar.
- Step 2 Click **Probes** in the left-most pane. A table with details of all configured Probes appears.

The following fields are displayed:

| Field          | Action/Action/Description                                                                                       |  |  |  |
|----------------|----------------------------------------------------------------------------------------------------|--|--|--|
| Probes         |                                                                                                    |  |  |  |
| Name           | Name of the Probe.                                                                                              |  |  |  |
|                | The character string is limited to 15 characters.                                                               |  |  |  |
| Туре           | Type of probe. The different types are http, ftp, smtp, telnet, telnet, tcp, udp and icmp.                      |  |  |  |
| Probe Interval | Number of seconds to wait between probes from the end of the previous probe to the beginning of the next probe. |  |  |  |
| Retry Count    | Number of probes to wait before marking a server as failed.                                                     |  |  |  |
| Details        | The details of the selected Probe is displayed.                                                                 |  |  |  |
|                | For more information on HTTP, see "Viewing HTTP Probes" section on page 10-7.                                   |  |  |  |
|                | For more information on FTP, see "Viewing FTP Probes" section on page 10-17.                                    |  |  |  |
|                | For more information on SMTP, see "Viewing SMTP Probes" section on page 10-26.                                  |  |  |  |
|                | or more information on TELNET, see "Viewing TELNET robes" section on page 10-34.                                |  |  |  |
|                | For more information on TCP, see                                                                                |  |  |  |
|                | Viewing TCP Probes.                                                                                             |  |  |  |
|                | For more information on UDP, see "Viewing UDP Probes" section on page 10-47.                                    |  |  |  |
|                |                                                                                                    |  |  |  |
|                | NoteUDP probes cannot be viewed in the following IOS<br>versions: 12.1(13)E, 12.2(14)SY and 12.2(14)SX1.        |  |  |  |
|                | For more information on ICMP, see "Viewing ICMP Probes" section on page 10-52                                   |  |  |  |

From this page, you can access functions to do the following:

User Guide for CiscoView Device Manager for Cisco Content Switching Module

- Click **Add** to add probes. For more information, see "Adding Probes" section on page 10-4.
- Click **Edit** to add probes. For more information, see "Editing Probes" section on page 10-6.
- Select a Probe, then click **Delete** to delete the probe.

## **Adding Probes**

To add Probes:

| Step 1 Cl                                                                              | Click <b>Setup</b> from the task bar.                                                          |  |  |  |  |
|----------------------------------------------------------------------------------------|------------------------------------------------------------------------------------------------|--|--|--|--|
| Step 2 Cl<br>ap                                                                        | ick <b>Probes</b> in the left-most pane. A table with details of all configured Probes pears.  |  |  |  |  |
| Step 3 Cl                                                                              | ick Add. The Add Probes dialog box appears.                                                    |  |  |  |  |
| In                                                                                     | the <b>Type</b> field, choose the type of Probe which you wish to add.                         |  |  |  |  |
| Tł                                                                                     | ney are: HTTP,FTP,SMTP,TELNET,TCP,UDP,andICMP.                                                 |  |  |  |  |
| Tł                                                                                     | ne fields in the pane changes as per the type of the Probe.                                    |  |  |  |  |
| _                                                                                      |                                                                                                |  |  |  |  |
| For more information on adding a HTTP Probe, see "Adding HTTP I section on page 10-11. |                                                                                                |  |  |  |  |
| Fo<br>on                                                                               | or more information on adding a FTP Probe, see "Adding FTP Probes" section a page 10-20.       |  |  |  |  |
| Fc<br>se                                                                               | or more information on adding a SMTP Probe, see "Adding SMTP Probes" ction on page 10-29.      |  |  |  |  |
| Fc<br>Pr                                                                               | or more information on adding a TELNET Probe, See "Adding TELNET probes" section on page 10-37 |  |  |  |  |
| For more information on adding a TCP Probe, see "Adding TCP Probes" on page 10-44.     |                                                                                                |  |  |  |  |
| Fc<br>on                                                                               | or more information on adding a UDP Probe, see "Adding UDP Probes" section a page 10-49.       |  |  |  |  |
| User Guide for                                                                         | CiscoView Device Manager for Cisco Content Switching Module                                    |  |  |  |  |

I

For more information on adding a ICMP Probe, see "Adding ICMP Probes" section on page 10-54.

# **Editing Probes**

To edit Probes:

| 1 | Click <b>Setup</b> from the task bar.                                                                |  |  |  |  |  |
|---|----------------------------------------------------------------------------------------------------|--|--|--|--|--|
| 2 | Click <b>Probes</b> in the left-most pane. A table with details of all configured Probes appears.    |  |  |  |  |  |
| 3 | Select the Probe that you wish to modify and click <b>Edit</b> . The Edit Probes dialog box appears. |  |  |  |  |  |
| 4 | In the Edit Probe pane, the field Type shows the type of Probe.                                      |  |  |  |  |  |
|   | They are: HTTP,FTP,SMTP,TELNET,TCP,UDP,andICMP.                                                      |  |  |  |  |  |
|   | The fields in the pane changes as per the type of the Probe.                                         |  |  |  |  |  |
|   |                                                                                                    |  |  |  |  |  |
|   | For more information on editing a HTTP Probe, see "Editing HTTP Probes" section on page 10-14.       |  |  |  |  |  |
|   | For more information on editing a FTP Probe, see "Editing FTP Probes" section on page 10-23.         |  |  |  |  |  |
|   | For more information on editing a SMTP Probe, see "Editing SMTP Probes" section on page 10-31.       |  |  |  |  |  |
|   | For more information on editing a TELNET Probe, see "Editing TELNET<br>Probes" section on page 10-39 |  |  |  |  |  |
|   | For more information on editing a TCP Probe, see "Editing TCP Probes" section on page 10-46.         |  |  |  |  |  |
|   | For more information on editing a UDP Probe, see "Editing UDP Probes" section on page 10-51.         |  |  |  |  |  |
|   | For more information on editing a ICMP Probe, see "Editing ICMP Probes" section on page 10-56.       |  |  |  |  |  |

### **Viewing HTTP Probes**

To view HTTP Probes:

Step 1 Click Setup from the task bar. Click Probes in the left-most pane.

Step 2 Select Probes > HTTP in the object selector. The following fields appear:

| Field          | Action/Description                                                                                                    |
|----------------|----------------------------------------------------------------------------------------------------|
| Name           | Name of the probe.                                                                                                    |
| Probe Interval | Number of seconds to wait between<br>probes from the end of the previous<br>probe to the beginning of the next<br>probe. |
| Retry Count    | Number of probes to wait before marking a server as failed.                                                              |

#### **Details**

More details about the selected probe appear at the bottom of the table. These are of three types:

- General
- Expected Status
- Header Details

#### General

The following details appears:

| Field                 | Action/Description                                                                                                    |  |  |  |
|-----------------------|----------------------------------------------------------------------------------------------------|--|--|--|
| Details               |                                                                                                    |  |  |  |
| Probe Interval        | Number of seconds to wait between<br>probes from the end of the previous<br>probe to the beginning of the next<br>probe. |  |  |  |
| Port                  | Decimal TCP/UDP port number or port name.                                                                                |  |  |  |
| Failed Retry Interval | Time in seconds before retrying a failed server.                                                                         |  |  |  |
| Retry Count           | Number of probes to wait before marking a server as failed.                                                              |  |  |  |
| Open Time- Out        | Maximum time in seconds to wait for a TCP connection.                                                                    |  |  |  |
| Address               | IP address of the real server .                                                                                          |  |  |  |
| Receive Time-Out      | Maximum time in seconds to wait for a reply from real server.                                                            |  |  |  |
| Routed                | Displays the check box status, Selected or unselected.                                                                   |  |  |  |
|                       | Specifies that the probe is routed according to the CSM routing table.                                                   |  |  |  |
| User Credentials      |                                                                                                    |  |  |  |
| Username              | Name that appears in the HTTP header.                                                                                    |  |  |  |

| Field                   | Action/Description                                                                                                    |
|-------------------------|----------------------------------------------------------------------------------------------------|
| Password                | Password that appears in the HTTP header.                                                                                                    |
| Associated Server Farms | Server Farm associated with the probe.<br>All servers in the server farm receive<br>probes of the probe types that are<br>associated with that server farm.<br>You can associate one or more probe<br>types with a server farm. |

#### **Expected Status**

The following details appears:

| Field           | Action/Description                                                                                            |
|-----------------|----------------------------------------------------------------------------------------------------|
| Expected Status |                                                                                                    |
| Minimum Value   | Minimum status code in a range. There<br>will be only a single status code if<br>max-number is not specified. |
| Maximum Value   | Maximum status code in a range.                                                                               |

#### **Header Details**

The following details appears:

| Field                 | Action/Description                 |  |  |
|-----------------------|------------------------------------|--|--|
| Header name and value |                                    |  |  |
| Name                  | Name for the header being defined. |  |  |
| Value                 | Content for the header.            |  |  |

From this page, you can access functions to do the following:

User Guide for CiscoView Device Manager for Cisco Content Switching Module

- Click **Add** to add HTTP Probes. For more information, see "Adding HTTP Probes" section on page 10-11.
- Click **Edit** to edit an HTTP Probes. For more information, see "Editing HTTP Probes" section on page 10-14.
- Select a HTTP Probe, then click **Delete** to delete the Probe.

User Guide for CiscoView Device Manager for Cisco Content Switching Module

# **Adding HTTP Probes**

To add HTTP Probes:

- Step 1 Click Setup from the task bar. Click Probes in the left-most pane.
- Step 2 Select **Probes** > **HTTP** in the object selector.
- Step 3 Click Add. The Add Probe dialog box appears. The following details appears:

| Field                 | Action/Description                                                                                                    |
|-----------------------|----------------------------------------------------------------------------------------------------|
| Name                  | Enter the name of the probe.                                                                                                    |
|                       | The character string is limited to 15 characters.                                                                                                    |
| Туре                  | The type HTTP is displayed.                                                                                                    |
| Port 1                | Enter the decimal TCP/UDP port number or port name.                                                                                                    |
|                       | The range is from 1 to 65535.                                                                                                    |
| Retry Count           | Enter the number of probes to wait before marking a server as failed.                                                                                          |
|                       | The range is from 0 to 65535. The defualt value is 3.                                                                                                    |
| Probe Interval        | Enter the number of seconds to wait between probes<br>from the end of the previous probe to the beginning of<br>the next probe.                                |
|                       | The range is from 2 to 65535. The default value is 120.                                                                                                    |
| Failed Retry Interval | Enter the time in seconds before retrying a failed server.                                                                                                    |
|                       | The range is from 2 to 65535. The default value is 300.                                                                                                    |
| Open Time- Out        | Enter the maximum time in seconds to wait for a TCP connection. The range is from 1 to 65535 Secs. The default value is 10.                                    |
| Receive Time-Out      | Enter the maximum time in seconds to wait for a reply<br>from real server The range is from 1 to 65535 Secs.<br>The default value is 10.                       |
| Address               | Enter the IP address of the real server. The check box<br>for Routed adjacent to this field shows if the probe is<br>routed according to the CSM routing table |
| User Credentials      |                                                                                                    |
| Username              | Enter the name that appears in the HTTP header.                                                                                                    |
| Password              | Enter the password that appears in the HTTP header.                                                                                                    |
| Expected Status       |                                                                                                    |

| Field                 | Action                                    | Action/Description                                                                                                    |  |  |  |
|-----------------------|-------------------------------------------|----------------------------------------------------------------------------------------------------|--|--|--|
| Minimum Value         | Click<br>range<br>max-r                   | Click <b>Add</b> and enter the minimum status code in a range. There will be only a single status code if max-number is not specified. |  |  |  |
|                       | The d                                     | The default range is 0 to 999.                                                                                                    |  |  |  |
|                       |                                           |                                                                                                    |  |  |  |
|                       | Note                                      | You cannot add overlapping status code. The range should be outside what you have already added.                                       |  |  |  |
| Maximum Value         | Enter the maximum status code in a range. |                                                                                                    |  |  |  |
|                       | The default range is 0 to 999.            |                                                                                                    |  |  |  |
|                       |                                           |                                                                                                    |  |  |  |
|                       | Note                                      | You cannot add overlapping status code. The range should be outside what you have already added.                                       |  |  |  |
| Header name and value | I                                         |                                                                                                    |  |  |  |
| Name                  | Click<br>define                           | Click <b>Add</b> , then enter the name for the header being defined.                                                                   |  |  |  |
| Value                 | Enter                                     | Enter the content for the header.                                                                                                    |  |  |  |

# **Editing HTTP Probes**

To edit HTTP Probes:

- Step 1 Click Setup from the task bar. Click Probes in the left-most pane.
- Step 2 Select **Probes** > **HTTP** in the object selector.
- Step 3 Click Edit. The Edit Probe dialog box appears. The following details appears:

Т

| Field                 | Action/Description                                                                                                    |  |  |  |
|-----------------------|----------------------------------------------------------------------------------------------------|--|--|--|
| Name                  | The name of the probe.                                                                                                    |  |  |  |
| Port                  | Modify the decimal TCP/UDP port<br>number or port name. The range is<br>from 0 to 65535.                                                                              |  |  |  |
| Туре                  | Type of probe.                                                                                                    |  |  |  |
|                       | Here it will be HTTP.                                                                                                    |  |  |  |
| Retry Count           | Enter the number of probes to wait before marking a server as failed.                                                                                                 |  |  |  |
|                       | The range is from 0 to 65535.                                                                                                    |  |  |  |
| Probe Interval        | Enter the number of seconds to wait<br>between probes from the end of the<br>previous probe to the beginning of the<br>next probe.                                    |  |  |  |
|                       | The range is from 2 to 65535.                                                                                                    |  |  |  |
| Failed Retry Interval | Enter the time in seconds before retrying a failed server.                                                                                                    |  |  |  |
|                       | The range is from 2 to 65535.                                                                                                    |  |  |  |
| Open Time- Out        | Enter the maximum time in seconds to wait for a TCP connection. The range is from 1to 65535 Secs.                                                                     |  |  |  |
| Receive Time-Out      | Enter the maximum time in seconds to<br>wait for a reply from real server. The<br>range is from 1to 65535 Secs.                                                       |  |  |  |
| Address               | Modify the IP address of the real<br>server. The check box for Routed<br>adjacent to this field shows if the probe<br>is routed according to the CSM routing<br>table |  |  |  |
| User Credentials      |                                                                                                    |  |  |  |
| Username              | Modify the name that appears in the HTTP header.                                                                                                    |  |  |  |

| Field                 | Action/Description                                                                                                    |
|-----------------------|----------------------------------------------------------------------------------------------------|
| Password              | Modify the password that appears in the HTTP header.                                                                                                    |
| Expected Status       |                                                                                                    |
| Minimum Value         | Click <b>Add</b> . Modify the minimum<br>status code in a range. There will be<br>only a single status code if<br>max-number is not specified.<br>The default range is 0 to 999. |
|                       | Note You cannot add overlapping<br>status code. The range should<br>be outside what you have<br>already added.                                                                   |
| Maximum Value         | Modify the maximum status code in a range.                                                                                                    |
|                       |                                                                                                    |
|                       | Note You cannot add overlapping<br>status code. The range should<br>be outside what you have<br>already added.                                                                   |
| Header name and value |                                                                                                    |
| Name                  | Click <b>Add</b> . Modify the name for the header being defined.                                                                                                    |
| Value                 | Modify the content for the header.                                                                                                    |

## **Viewing FTP Probes**

To view FTP Probes:

Step 1 Click Setup from the task bar. Click Probes in the left-most pane.

Step 2 Select **Probes** > **FTP** in the object selector.

The following fields appears:

| Field          | Action/Description                                                                                                    |
|----------------|----------------------------------------------------------------------------------------------------|
| Name           | Name of the probe.                                                                                                    |
| Probe Interval | Number of seconds to wait between probes from the<br>end of the previous probe to the beginning of the next<br>probe. |
| Retry Count    | Number of probes to wait before marking a server as failed.                                                           |

### Details

More details about the selected probe appear at the bottom of the table. These are of two types:

- General
- Expect Status

#### General

The following details appears:

| Field                 | Action/Description                                                                                                 |
|-----------------------|----------------------------------------------------------------------------------------------------|
| Port                  | Decimal TCP/UDP port number or port name.                                                                          |
| Retry Count           | Number of probes to wait before marking a server as failed.                                                        |
| Probe Interval        | Number of seconds to wait between probes from the end<br>of the previous probe to the beginning of the next probe. |
| Failed Retry Interval | Time in seconds before retrying a failed server.                                                                   |
| Open Time-Out         | Maximum time in seconds to wait for a TCP connection.                                                              |
| Receive Time-Out      | Maximum time in seconds to wait for a reply from real server.                                                      |
| Associated Server     | The Server Farm associated with the probe.                                                                         |
| Farm                  | All servers in the server farm receive probes of the probe<br>types that are associated with that server farm.     |
|                       | You can associate one or more probe types with a server farm.                                                      |

#### **Expect Status**

The following details appears:

| Field         | Action/Description                                                                                      |
|---------------|----------------------------------------------------------------------------------------------------|
| Minimum Value | Minimum status code in a range. There will be only a single status code if max-number is not specified. |
| Maximum Value | Maximum status code in a range.                                                                         |

From this page, you can access functions to do the following:

User Guide for CiscoView Device Manager for Cisco Content Switching Module

- Click **Add** to add FTP Probes. For more information, see "Adding FTP Probes" section on page 10-20
- Click **Edit** to edit a FTP Probes. For more information, see "Editing FTP Probes" section on page 10-23.
- Select a FTP Probe, then click **Delete** to delete the probe.

# **Adding FTP Probes**

To add FTP Probes:

- Step 1 Click Setup from the task bar. Click Probes in the left-most pane.
- Step 2 Select **Probes** > **FTP** in the object selector.
- Step 3 Click Add. The Add Probe dialog box appears. The following fields appears:

L

| Field                 | Action/Description                                                                                                    |
|-----------------------|----------------------------------------------------------------------------------------------------|
| Name                  | Enter the name of the probe.                                                                                                    |
|                       | The character string is limited to 15 characters.                                                                                         |
| Туре                  | Displays the type of probe. Here it will be FTP.                                                                                          |
| Probe Interval        | Enter the number of seconds to wait between probes<br>from the end of the previous probe to the beginning of the<br>next probe.           |
|                       | The range is from 2 to 65535. The default value is 120.                                                                                   |
| Failed Retry Interval | Enter the time in seconds before retrying a failed server;<br>the range is from 2 to 65535. The default value is 300.                     |
| Open Time- Out        | Enter the maximum time in seconds to wait for a TCP connection. The range is from 1 to 65535 Secs. The default value is 10.               |
| Receive Time-Out      | Enter the maximum time in seconds to wait for a reply<br>from real server. The range is from 1 to 65535 Secs. The<br>default value is 10. |
| Port                  | Enter the decimal TCP/UDP port number or port name.<br>The range is from 1 to 65535.                                                      |
| Retry Count           | Enter the number of probes to wait before marking a server as failed.                                                                     |
|                       | The range is from 0 to 65535. The default value is 3.                                                                                     |
| Expected Status       |                                                                                                    |

| Field         | Action/Description                                                                                                    |  |
|---------------|----------------------------------------------------------------------------------------------------|--|
| Minimum Value | Click <b>Add</b> . Enter the minimum status code in a range.<br>There will be only a single status code if max-number is not specified. |  |
|               | The default range is 0 to 999.                                                                                                    |  |
|               | Note You cannot add overlapping status code. The range should be outside what you have already added.                                   |  |
| Maximum Value | Enter the maximum status code in a range.<br>The default range is 0 to 999.                                                             |  |
|               |                                                                                                    |  |
|               | Note You cannot add overlapping status code. The range should be outside what you have already added.                                   |  |

From this page, you can access functions to do the following:

- Click **Add** to add expect status details by adding the minimum and maximum expect status.
- Select a row and click **Delete** to delete the expect status.

# **Editing FTP Probes**

To edit FTP Probes:

- Step 1 Click Setup from the task bar. Click Probes in the left-most pane.
- Step 2 Select **Probes** > **FTP** in the object selector.
- Step 3 Click Edit. The Edit Probe dialog box appears. The following details appears:

| Field                 | Action/Description                                                                                                    |
|-----------------------|----------------------------------------------------------------------------------------------------|
| Name                  | The name of the probe.                                                                                                    |
| Туре                  | Type of probe.                                                                                                    |
|                       | Here it will be FTP.                                                                                                    |
| Probe Interval        | Modify the number of seconds to wait between probes<br>from the end of the previous probe to the beginning of the<br>next probe. |
|                       | The range is from 2 to 65535.                                                                                                    |
| Failed Retry Interval | Modify the time in seconds before retrying a failed server; the range is from 2 to 65535.                                        |
| Open Time- Out        | Modify the maximum time in seconds to wait for a TCP connection. The range is from 1 to 65535 Secs.                              |
| Receive Time-Out      | Modify the maximum time in seconds to wait for a reply from real server. The range is from 1 to 65535 Secs.                      |
| Port                  | Modify the decimal TCP/UDP port number or port name.                                                                             |
|                       | The range is from 1 to 65535.                                                                                                    |
| Retry Count           | Modify the number of probes to wait before marking a server as failed.                                                           |
|                       | The range is from 0 to 65535.                                                                                                    |
| Expected Status       | -                                                                                                    |

| Field         | Action/Description                                                                                                    |  |
|---------------|----------------------------------------------------------------------------------------------------|--|
| Minimum Value | Click <b>Add</b> . Modify the minimum status code in a range.<br>There will be only a single status code if max-number is not specified. |  |
|               | The default range is 0 to 999.                                                                                                    |  |
|               |                                                                                                    |  |
|               | Note You cannot add overlapping status code. The range should be outside what you have already added.                                    |  |
| Maximum Value | Modify the maximum status code in a range.                                                                                               |  |
|               | The default range is 0 to 999.                                                                                                    |  |
|               | Note You cannot add overlapping status code. The range should be outside what you have already added.                                    |  |

## **Viewing SMTP Probes**

To view SMTP Probes:

Step 1 Click Setup from the task bar. Click Probes in the left-most pane.

Step 2 Select Probes > SMTP in the object selector. The following details appears:

| Field          | Action/Description                                                                                                    |
|----------------|----------------------------------------------------------------------------------------------------|
| Name           | Name of the probe.                                                                                                    |
| Probe Interval | Number of seconds to wait between<br>probes from the end of the previous<br>probe to the beginning of the next<br>probe. |
| Retry Count    | Number of probes to wait before marking a server as failed.                                                              |

#### Details

More details about the selected probe appear at the bottom of the table. These are of two types:

- General
- Expect Status

#### General

I

The following details appears:

| Field                  | Action/Description                                                                                                    |
|------------------------|----------------------------------------------------------------------------------------------------|
| Probe Interval         | Number of seconds to wait between probes<br>from the end of the previous probe to the<br>beginning of the next probe. |
| Port                   | Decimal TCP/UDP port number or port name.                                                                             |
| Failed Retry Interval  | Time in seconds before retrying a failed server.                                                                      |
| Retry Count            | Number of probes to wait before marking a server as failed.                                                           |
| Open Time- Out         | Maximum time in seconds to wait for a TCP connection.                                                                 |
| Receive Time-Out       | Maximum time in seconds to wait for a reply from real server.                                                         |
| Associated Server Farm | The Server Farm associated with the probe.                                                                            |
|                        | All servers in the server farm receive probes<br>of the probe types that are associated with<br>that server farm.     |
|                        | You can associate one or more probe types with a server farm.                                                         |

#### **Expect Status**

The following details appears.

| Field         | Action/Description                                                                                      |
|---------------|----------------------------------------------------------------------------------------------------|
| Minimum Value | Minimum status code in a range. There will be only a single status code if max-number is not specified. |
| Maximum Value | Maximum status code in a range.                                                                         |

From this page, you can access functions to do the following:

- Click **Add** to add SMTP Probes. For more information, see "Adding SMTP Probes" section on page 10-29.
- Click **Edit** to edit a SMTP Probe. For more information, see "Editing SMTP Probes" section on page 10-31.
- Select a SMTP Probe, then click **Delete** to delete the Probe.

# **Adding SMTP Probes**

To add SMTP Probes:

- Step 1 Click Setup from the task bar. Click Probes in the left-most pane.
- Step 2 Select **Probes** > **SMTP** in the object selector.
- Step 3 Click Add. The Add Probe dialog box appears. The following details appears.

| Field                 | Action/Description                                                                                                    |
|-----------------------|----------------------------------------------------------------------------------------------------|
| Name                  | Enter the name of the probe.                                                                                                    |
|                       | The character string is limited to 15 characters.                                                                                            |
| Туре                  | Displays the type of probe.                                                                                                    |
|                       | Here it will be SMTP.                                                                                                    |
| Probe Interval        | Enter the number of seconds to wait<br>between probes from the end of the<br>previous probe to the beginning of the<br>next probe.           |
|                       | The range is from 2 to 65535. The default value is 120.                                                                                      |
| Failed Retry Interval | Enter the time in seconds before<br>retrying a failed server; the range is<br>from 2 to 65535. The default value is<br>300.                  |
| Open Time- Out        | Enter the maximum time in seconds to<br>wait for a TCP connection. The range<br>is from 1 to 65535 Secs. The default<br>value is 10.         |
| Receive Time-Out      | Enter the maximum time in seconds to<br>wait for a reply from real server. The<br>range is from 1 to 65535 Secs. The<br>default value is 10. |

| Field           | Action/Description                                                                                                    |
|-----------------|----------------------------------------------------------------------------------------------------|
| Port            | Enter the decimal TCP/UDP port<br>number or port name. The range is<br>from 1 to 65535.                                                       |
| Retry Count     | Enter the number of probes to wait before marking a server as failed.                                                                         |
|                 | The range is from 0 to 65535. The default value is 3.                                                                                         |
| Expected Status |                                                                                                    |
| Minimum Value   | Click <b>Add</b> . Enter the minimum status<br>code in a range. There will be only a<br>single status code if max-number is not<br>specified. |
|                 |                                                                                                    |
|                 | Note You cannot add overlapping status code. The range should be outside what you have already added.                                         |
| Maximum Value   | Enter the maximum status code in a range.                                                                                                    |
|                 | The default range is 0 to 999.                                                                                                    |
|                 |                                                                                                    |
|                 | NoteYou cannot add overlapping<br>status code. The range should<br>be outside what you have<br>already added.                                 |

From this page, you can access functions to do the following:

• Click **Add** to add expect status details by adding the minimum and maximum expect status.

• Select a row and click **Delete** to delete the expect status.

## **Editing SMTP Probes**

To edit SMTP Probes:

- Step 1 Click Setup from the task bar. Click Probes in the left-most pane.
- Step 2 Select **Probes** > **SMTP** in the object selector.
- Step 3 Click Edit. The Edit Probe dialog box appears. The following details appears:

| Field                 | Action/Description                                                                                                    |
|-----------------------|----------------------------------------------------------------------------------------------------|
| Name                  | Name of the probe.                                                                                                    |
| Туре                  | Type of probe.                                                                                                    |
|                       | Here it will be SMTP.                                                                                                    |
| Probe Interval        | Modify the number of seconds to wait between<br>probes from the end of the previous probe to the<br>beginning of the next probe.<br>The range is from 2 to 65535. |
| Failed Retry Interval | Modify the time in seconds before retrying a failed server; the range is from 2 to 65535.                                                                         |
| Open Time- Out        | Modify the maximum time in seconds to wait for a TCP connection. The range is from 1 to 65535 Secs.                                                               |
| Receive Time-Out      | Modify the maximum time in seconds to wait for a reply from real server. The range is from 1 to 65535 Secs.                                                       |
| Port                  | Modify the decimal TCP/UDP port number or port name. The range is from 1 to 65535.                                                                                |
| Retry Count           | Modify the number of probes to wait before marking a server as failed.                                                                                            |
|                       | The range is from 0 to 65535.                                                                                                    |
| Expected Status       |                                                                                                    |

Т

| Field         | Action                   | Action/Description                                                                                                    |  |
|---------------|--------------------------|----------------------------------------------------------------------------------------------------|--|
| Minimum Value | Click<br>range.<br>max-n | Click <b>Add</b> . Modify the minimum status code in a range. There will be only a single status code if max-number is not specified. |  |
|               | The de                   | The default range is 0 to 999.                                                                                                    |  |
|               | Note                     | You cannot add overlapping status code. The range should be outside what you have already added.                                      |  |
| Maximum Value | Modif<br>The do          | Modify the maximum status code in a range.<br>The default range is 0 to 999.                                                          |  |
|               | Note                     | You cannot add overlapping status code. The range should be outside what you have already added.                                      |  |

## **Viewing TELNET Probes**

To view TELNET Probes:

Step 1 Click Setup from the task bar. Click Probes in the left-most pane.

**Step 2** Select **Probes** > **TELNET** in the object selector.

The following details appears:

| Field       | Action/Description                                                                                                    |
|-------------|----------------------------------------------------------------------------------------------------|
| Name        | Name of the probe.                                                                                                    |
| Interval    | Number of seconds to wait between<br>probes from the end of the previous<br>probe to the beginning of the next<br>probe. |
| Retry Count | Number of probes to wait before marking a server as failed.                                                              |

#### Details

More details about the selected probe appear at the bottom of the table. These are of two types:

- General
- Expect Status

#### General

I

The following details appears:

| Field                  | Action/Description                                                                                                    |
|------------------------|----------------------------------------------------------------------------------------------------|
| Probe Interval         | Number of seconds to wait between<br>probes from the end of the previous<br>probe to the beginning of the next<br>probe. |
| Port                   | Decimal TCP/UDP port number or port name.                                                                                |
| Failed Retry Interval  | Time in seconds before retrying a failed server.                                                                         |
| Retry Count            | Number of probes to wait before marking a server as failed.                                                              |
| Open Time- Out         | Maximum time in seconds to wait for a TCP connection.                                                                    |
| Receive Time-Out       | Maximum time in seconds to wait for a reply from real server.                                                            |
| Associated Server Farm | The Server Farm associated with the probe.                                                                               |
|                        | All servers in the server farm receive<br>probes of the probe types that are<br>associated with that server farm.        |
|                        | You can associate one or more probe types with a server farm.                                                            |

#### **Expect Status**

The following details appears:

| Field         | Action/Description                                                                                      |
|---------------|----------------------------------------------------------------------------------------------------|
| Minimum Value | Minimum status code in a range. There will be only a single status code if max-number is not specified. |
| Maximum Value | Maximum status code in a range.                                                                         |

From this page, you can access functions to do the following:

- Click **Add** to add TELNET probes. For more information, see "Adding TELNET Probes" section on page 10-37.
- Click **Edit** to edit a TELNET probe. For more information, see "Editing TELNET Probes" section on page 10-39.
- Select a TELNET probe, then click **Delete** to delete the Probe.

## **Adding TELNET Probes**

To add TELNET Probes:

- Step 1 Click Setup from the task bar. Click Probes in the left-most pane.
- Step 2 Select **Probes** > **TELNET** in the object selector.
- Step 3 Click Add. The Add Probe dialog box appears. The following details appears:

| Field                 | Action/Description                                                                                                    |
|-----------------------|----------------------------------------------------------------------------------------------------|
| Name                  | Enter the name of the probe.                                                                                                    |
|                       | The character string is limited to 15 characters.                                                                                         |
| Туре                  | Displays the type of probe.                                                                                                    |
|                       | Here it will be TELNET.                                                                                                    |
| Probe Interval        | Enter the number of seconds to wait<br>between probes from the end of the<br>previous probe to the beginning of the<br>next probe.        |
|                       | The range is from 2 to 65535. The default value is 120.                                                                                   |
| Failed Retry Interval | Enter the time in seconds before<br>retrying a failed server; the range is<br>from 2 to 65535. The default value is<br>300.               |
| Open Time- Out        | Enter the maximum time in seconds to<br>wait for a TCP connection. The range<br>is from 1-65535 Secs. The default<br>value is 10.         |
| Receive Time-Out      | Enter the maximum time in seconds to<br>wait for a reply from real server. The<br>range is from 1-65535 Secs. The<br>default value is 10. |

| Field           | Action/Description                                                                                                    |  |
|-----------------|----------------------------------------------------------------------------------------------------|--|
| Port            | Enter the decimal TCP/UDP port number or port name.                                                                                                    |  |
| Retry Count     | Enter the number of probes to wait before marking a server as failed.                                                                                                    |  |
|                 | The range is from 0 to 65535. The default value is 3.                                                                                                    |  |
| Expected Status |                                                                                                    |  |
| Minimum Value   | Click <b>Add</b> . Enter the minimum status<br>code in a range. There will be only a<br>single status code if max-number is not<br>specified.<br>The default range is 0 to 999. |  |
|                 | Note You cannot add overlapping<br>status code. The range should<br>be outside what you have<br>already added.                                                                  |  |
| Maximum Value   | Enter the maximum status code in a range.<br>The default range is 0 to 999                                                                                                    |  |
|                 |                                                                                                    |  |
|                 | Note You cannot add overlapping<br>status code. The range should<br>be outside what you have<br>already added.                                                                  |  |

From this page, you can access functions to do the following:

- Click **Add** to add expect status details by adding the minimum and maximum expect status.
- Select a row and click **Delete** to delete the expect status.

## **Editing TELNET Probes**

To edit TELNET Probes:

- Step 1 Click Setup from the task bar. Click Probes in the left-most pane.
- **Step 2** Select **Probes** > **TELNET** in the object selector.
- Step 3Click Edit. The Edit Probe dialog box appears.The following details appears:

| Field                 | Action/Description                                                                                                    |
|-----------------------|----------------------------------------------------------------------------------------------------|
| Name                  | Name of the probe.                                                                                                    |
| Туре                  | Type of probe.                                                                                                    |
|                       | Here it will be TELNET.                                                                                                    |
| Probe Interval        | Modify the number of seconds to wait<br>between probes from the end of the<br>previous probe to the beginning of the<br>next probe. |
|                       | The range is from 2 to 65535.                                                                                                    |
| Failed Retry Interval | Modify the time in seconds before<br>retrying a failed server; the range is<br>from 2 to 65535.                                     |
| Open Time- Out        | Modify the maximum time in seconds<br>to wait for a TCP connection. The<br>range is from 1 to 65535 Secs.                           |
| Receive Time-Out      | Modify the maximum time in seconds<br>to wait for a reply from real server. The<br>range is from 1 to 65535 Secs.                   |
| Port                  | Modify the decimal TCP/UDP port<br>number or port name. The range is<br>from 1 to 65535.                                            |
| Retry Count           | Modify the number of probes to wait before marking a server as failed.                                                              |
|                       | The range is from 0 to 65535.                                                                                                    |
| Expected Status       |                                                                                                    |

Т

| Field         | Action/I                                                                                                    | Description                                                                                               |
|---------------|----------------------------------------------------------------------------------------------------|----------------------------------------------------------------------------------------------------|
| Minimum Value | Click <b>Add</b> . Modify the minimum<br>status code in a range. There will be<br>only a single status code if<br>max-number is not specified.<br>The default range is 0 to 999. |                                                                                                    |
|               | Note                                                                                                    | You cannot add overlapping<br>status code. The range should<br>be outside what you have<br>already added. |
| Maximum Value | Modify<br>range.<br>The def                                                                                                    | the maximum status code in a ault range is 0 to 999.                                                      |
|               | Note                                                                                                    | You cannot add overlapping<br>status code. The range should<br>be outside what you have<br>already added. |

# **Viewing TCP Probes**

To view TCP Probes:

- Step 1 Click Setup from the task bar. Click Probes in the left-most pane.
- Step 2 Select Probes > TCP in the object selector. The following details appears:

| Field       | Action/Description                                                                                                    |
|-------------|----------------------------------------------------------------------------------------------------|
| Name        | Name of the probe.                                                                                                    |
| Interval    | Number of seconds to wait between<br>probes from the end of the previous<br>probe to the beginning of the next<br>probe. |
| Retry Count | Number of probes to wait before marking a server as failed.                                                              |

### Details

More details about the selected probe appear at the bottom of the table. The following details appears:

| Field                  | Action/Description                                                                                                    |
|------------------------|----------------------------------------------------------------------------------------------------|
| Probe Interval         | Number of seconds to wait between<br>probes from the end of the previous<br>probe to the beginning of the next<br>probe. |
| Port                   | Decimal TCP/UDP port number or port name.                                                                                |
| Failed Retry Interval  | Time in seconds before retrying a failed server.                                                                         |
| Retry Count            | Number of probes to wait before marking a server as failed.                                                              |
| Open Time- Out         | Maximum time in seconds to wait for a TCP connection.                                                                    |
| Receive Time-Out       | Maximum time in seconds to wait for a reply from real server.                                                            |
| Associated Server Farm | The Server Farm associated with the probe.                                                                               |
|                        | All servers in the server farm receive<br>probes of the probe types that are<br>associated with that server farm.        |
|                        | You can associate one or more probe types with a server farm.                                                            |

From this page, you can access functions to do the following:

- Click **Add** to add TCP probes. For more information, see "Adding TCP Probes" section on page 10-44.
- Click **Edit** to edit a TCP probe. For more information, see "Editing TCP Probes" section on page 10-46.
- Select a TCP probe, then click **Delete** to delete the probe.

# **Adding TCP Probes**

To add TCP Probes:

- Step 1 Click Setup from the task bar. Click Probes in the left-most pane.
- Step 2 Select **Probes** > **TCP** in the object selector.
- Step 3 Click Add. The Add Probe dialog box appears. The following details appears:

Т

| Field                 | Action/Description                                                                                                    |
|-----------------------|----------------------------------------------------------------------------------------------------|
| Name                  | Enter the name of the probe.                                                                                                    |
|                       | The character string is limited to 15 characters.                                                                                  |
| Туре                  | Type of probe.                                                                                                    |
|                       | Here it will be TCP.                                                                                                    |
| Probe Interval        | Enter the number of seconds to wait<br>between probes from the end of the<br>previous probe to the beginning of the<br>next probe. |
|                       | The range is from 2 to 65535. The default value is 120.                                                                            |
| Failed Retry Interval | Enter the time in seconds before<br>retrying a failed server; the range is<br>from 2 to 65535. The default value is<br>300.        |
| Open Time- Out        | Enter the maximum time in seconds to<br>wait for a TCP connection. The range<br>is from 1-65535 Secs. The default<br>value is 10.  |
| Port                  | Enter the decimal TCP/UDP port<br>number or port name. The range is<br>from 1 to 65535.                                            |

# **Editing TCP Probes**

To edit TCP Probes:

- Step 1 Click Setup from the task bar. Click Probes in the left-most pane.
- Step 2 Select **Probes** > **FTP** in the object selector.
- Step 3 Click Edit. The Edit Probe dialog box appears. The following details appears:

| Field                 | Action/Description                                                                                                    |
|-----------------------|----------------------------------------------------------------------------------------------------|
| Name                  | Name of the probe.                                                                                                    |
| Туре                  | Type of probe.                                                                                                    |
|                       | Here it will be TCP.                                                                                                    |
| Probe Interval        | Modify the number of seconds to wait<br>between probes from the end of the<br>previous probe to the beginning of the<br>next probe. |
|                       | The range is from 2 to 65535.                                                                                                    |
| Failed Retry Interval | Modify the time in seconds before<br>retrying a failed server; the range is<br>from 2 to 65535.                                     |
| Open Time- Out        | Modify the maximum time in seconds<br>to wait for a TCP connection. The<br>range is from 1 to 65535 Secs.                           |
| Port                  | Modify the decimal TCP/UDP port<br>number or port name. The range is<br>from 1 to 65535.                                            |

# **Viewing UDP Probes**

Note

UDP probes cannot be viewed in the following IOS versions: 12.1(13)E, 12.2(14)SY and 12.2(14)SX1.

To view UDP Probes:

- Step 1 Click Setup from the task bar. Click Probes in the left-most pane.
- Step 2 Select **Probes** > **UDP** in the object selector.

The following details appears:

| Field       | Action/Description                                                                                                    |
|-------------|----------------------------------------------------------------------------------------------------|
| Name        | Name of the probe.                                                                                                    |
| Interval    | Number of seconds to wait between<br>probes from the end of the previous<br>probe to the beginning of the next<br>probe. |
| Retry Count | Number of probes to wait before marking a server as failed.                                                              |

### Details

More details about the selected probe appear at the bottom of the table. The following details appears:

| Field                  | Action/Description                                                                                                    |
|------------------------|----------------------------------------------------------------------------------------------------|
| Probe Interval         | Number of seconds to wait between<br>probes from the end of the previous<br>probe to the beginning of the next<br>probe. |
| Port                   | Decimal TCP/UDP port number or port name.                                                                                |
| Failed Retry Interval  | Time in seconds before retrying a failed server.                                                                         |
| Retry Count            | Number of probes to wait before marking a server as failed.                                                              |
| Receive Time-Out       | Maximum time in seconds to wait for a reply from real server.                                                            |
| Associated Server Farm | The Server Farm associated with the probe.                                                                               |
|                        | All servers in the server farm receive<br>probes of the probe types that are<br>associated with that server farm.        |
|                        | You can associate one or more probe types with a server farm.                                                            |

From this page, you can access functions to do the following:

- Click **Add** to add UDP Probes. For more information, see "Adding UDP Probes" section on page 10-49.
- Click **Edit** to edit a UDP Probe. For more information, see "Editing UDP Probes" section on page 10-51.
- Select a UDP probe, then click **Delete** to delete the Probe.

# **Adding UDP Probes**

To add UDP Probes:

- Step 1 Click Setup from the task bar. Click Probes in the left-most pane.
- Step 2 Select **Probes** > **UDP** in the object selector.
- Step 3 Click Add. The Add Probe dialog box appears. The following details appears:

| Field                 | Action/Description                                                                                                    |
|-----------------------|----------------------------------------------------------------------------------------------------|
| Name                  | Enter the name of the probe.                                                                                                    |
|                       | The character string is limited to 15 characters.                                                                                            |
| Туре                  | Type of probe.                                                                                                    |
|                       | Here it will be UDP.                                                                                                    |
| Probe Interval        | Enter the number of seconds to wait<br>between probes from the end of the<br>previous probe to the beginning of the<br>next probe.           |
|                       | The range is from 2 to 65535. The default value is 120.                                                                                      |
| Failed Retry Interval | Enter the time in seconds before<br>retrying a failed server; the range is<br>from 2 to 65535. The default value is<br>300.                  |
| Receive Time-Out      | Enter the maximum time in seconds to<br>wait for a reply from real server. The<br>range is from 1 to 65535 Secs. The<br>default value is 10. |
| Port                  | Enter the decimal TCP/UDP port<br>number or port name. The range is<br>from 1 to 65535.                                                      |

## **Editing UDP Probes**

To edit UDP Probes:

- Step 1 Click Setup from the task bar. Click Probes in the left-most pane.
- Step 2 Select **Probes** > **UDP** in the object selector.
- Step 3 Click Edit. The Edit Probe dialog box appears. The following details appears:

| Field                 | Action/Description                                                                                                    |
|-----------------------|----------------------------------------------------------------------------------------------------|
| Name                  | Name of the probe.                                                                                                    |
| Туре                  | Type of probe.                                                                                                    |
|                       | Here it will be UDP.                                                                                                    |
| Probe Interval        | Modify the number of seconds to wait<br>between probes from the end of the<br>previous probe to the beginning of the<br>next probe. |
|                       | The range is from 2 to 65535.                                                                                                    |
| Failed Retry Interval | Modify the time in seconds before<br>retrying a failed server; the range is<br>from 2 to 65535.                                     |
| Receive Time-Out      | Modify the maximum time in seconds<br>to wait for a reply from real server. The<br>range is from 1-65535 Secs.                      |
| Port                  | Modify the decimal TCP/UDP port<br>number or port name. The range is<br>from 1 to 65535.                                            |

## **Viewing ICMP Probes**

To view ICMP Probes:

Step 1 Click Setup from the task bar. Click Probes in the left-most pane.

Step 2 Select **Probes** > **ICMP** in the object selector. The following details appears:

| Field          | Action/Description                                                                                                    |
|----------------|----------------------------------------------------------------------------------------------------|
| Name           | Name of the probe.                                                                                                    |
| Probe Interval | Number of seconds to wait between<br>probes from the end of the previous<br>probe to the beginning of the next<br>probe. |
| Retry Count    | Number of probes to wait before marking a server as failed.                                                              |

### Details

More details about the selected probe appear at the bottom of the table The following details appears:

| Field                  | Action/Description                                                                                                    |
|------------------------|----------------------------------------------------------------------------------------------------|
| Probe Interval         | Number of seconds to wait between<br>probes from the end of the previous<br>probe to the beginning of the next<br>probe. |
| Retry Count            | Number of probes to wait before marking a server as failed.                                                              |
| Failed Retry Interval  | Time in seconds before retrying a failed server.                                                                         |
| Address                | The IP address of the probes.                                                                                            |
| Receive Time-Out       | Maximum time in seconds to wait for a reply from real server.                                                            |
| Routed                 | Displays the check box status, Selected or unselected.                                                                   |
|                        | Specifies that the probe is routed according to the CSM routing table.                                                   |
| Associated Server Farm | The Server Farm associated with the probe.                                                                               |
|                        | All servers in the server farm receive<br>probes of the probe types that are<br>associated with that server farm.        |
|                        | You can associate one or more probe types with a server farm.                                                            |

From this page, you can access functions to do the following:

- Click **Add** to add ICMP probes. For more information, see "Adding ICMP Probes" section on page 10-54.
- Click **Edit** to edit an ICMP probe. For more information, see "Editing ICMP Probes" section on page 10-56.

• Select a ICMP probe, then click **Delete** to delete the probe.

### **Adding ICMP Probes**

To add ICMP Probes:

- Step 1 Click Setup from the task bar. Click Probes in the left-most pane.
- Step 2 Select **Probes** > **ICMP** in the object selector.
- Step 3 Click Add. The Add Probe dialog box appears. The following details appears:

| Field                 | Action/Description                                                                                                    |
|-----------------------|----------------------------------------------------------------------------------------------------|
| Name                  | Enter the name of the probe.                                                                                                    |
|                       | The character string is limited to 15 characters.                                                                                           |
| Туре                  | Type of probe.                                                                                                    |
|                       | Here it will be ICMP.                                                                                                    |
| Probe Interval        | Enter the number of seconds to wait<br>between probes from the end of the<br>previous probe to the beginning of the<br>next probe.          |
|                       | The range is from 2 to 65535. The default value is 120.                                                                                     |
| Failed Retry Interval | Enter the time in seconds before<br>retrying a failed server; the range is<br>from 2 to 65535. The default value is<br>300.                 |
| Receive Time-Out      | Enter the maximum time in seconds to<br>wait for a reply from real server The<br>range is from 1 to 65535 Secs. The<br>default value is 10. |
| Retry Count           | Enter the number of probes to wait before marking a server as failed.                                                                       |
|                       | The range is from 0 to 65535. The defualt value is 3.                                                                                       |
| Address               | Enter the IP address of the real server .                                                                                                   |
| Routed                | Select the check box to specify that the probe should be routed according to the CSM routing table.                                         |

# **Editing ICMP Probes**

To edit ICMP Probes:

- Step 1 Click Setup from the task bar. Click Probes in the left-most pane.
- Step 2 Select **Probes** > **FTP** in the object selector.
- Step 3 Click Edit. The Edit Probe dialog box appears. The following details appears:

Т

| Field                 | Action/Description                                                                                                    |
|-----------------------|----------------------------------------------------------------------------------------------------|
| Name                  | Name of the probe.                                                                                                    |
| Туре                  | Type of probe.                                                                                                    |
|                       | Here it will be icmp.                                                                                                    |
| Probe Interval        | Modify the number of seconds to wait<br>between probes from the end of the<br>previous probe to the beginning of the<br>next probe. |
|                       | The range is from 2 to 65535.                                                                                                    |
| Failed Retry Interval | Modify the time in seconds before<br>retrying a failed server; the range is<br>from 2 to 65535.                                     |
| Receive Time-Out      | Modify the maximum time in seconds<br>to wait for a reply from real server. The<br>range is from 1 to 65535 Secs.                   |
| Retry Count           | Enter the number of probes to wait before marking a server as failed.                                                               |
|                       | The range is from 0 to 65535.                                                                                                    |
| Address               | Modify the IP address of the real server.                                                                                           |
| Routed                | Displays the check box status, Selected or unselected.                                                                              |
|                       | Specifies that the probe is routed according to the CSM routing table.                                                              |